# Atmos Plus X1

*Tutorial - Risco Completo* www.mydia.com ex.1 - NBR-5419:2015 / IEC62305-2:2010 **Casa rural** Rev. 2 - 26/02/2016 Rev. 1 - 28/01/2016 (primeira ed. 14/08/2015)

# Conteúdo:

- 1. Iniciando um novo arquivo Master
- 2. Modelo
- 3. Riscos toleráveis
- 4. Incidência
- 5. Linhas de Serviço
- 6. Zonas
- 7. Opções

## 1. Iniciando um novo arquivo Master

No menu superior, selecione Arquivos / Novo Master:

| Abrir projeto                                                                                                    | (      | 8 |
|----------------------------------------------------------------------------------------------------|--------|---|
| Folder: 📗 atmosplusx1 🗘 🌍                                                                                                   | 1 🖄 🖽  | 4 |
| images<br>Paratec<br>beta0001.am1<br>beta2407.am1<br>beta2507_2.am1<br>beta2507_2.am1<br>IEC_62305_2.am1<br>maisumteste.am1 |        |   |
| File name: IEC_62305_2.am1                                                                                                  | Open   | ] |
| File type: Atmos X1 🗘                                                                                                    | Cancel |   |

em seguida, temos a tela com a tabela de locais contendo somente um Local default; no menu, selecione Projeto / Dados do Local:

| Arquivos Projeto Materiais Calcular Relatórios SPDA Atmos                                                                                                    | 🖨 Atmo           | os Plus X            | 1 - IEC_6                  | 2305_2.a         | am1                |              |        |           |    |
|----------------------------------------------------------------------------------------------------|------------------|----------------------|----------------------------|------------------|--------------------|--------------|--------|-----------|----|
| Update         date:       13/08/2015       customer:       ABC Ind         local:       Casa       projetista:       eng. Pedro F.         Sum of people in all zones:       5,00         Value of bulding and all contents =       1000000,00 interest rate =       0,01         amortization rate =       0,01       maintenance rate =       0,01         Standard:       NBR 5419:2015       Prot Level:       III = 45 m (46 for N ‡         Collection ratio =       3,00       Near service =       4000,00         Near structure =       500,00       Sphere radius =       45,00         Faraday mesh =       15,00       < lenght x width >       15,00 | <u>A</u> rquivos | Projeto              | <u>M</u> ateriais          | <u>C</u> alcular | <u>R</u> elatórios | <u>s</u> pda | Atmo   | os        |    |
| date:       13/08/2015       customer:       ABC Ind         local:       Casa       projetista:       eng. Pedro F.         Sum of people in all zones:       5,00         Value of bulding and all contents =       1000000,0C interest rate =       0,01         amortization rate =       0,01       maintenance rate =       0,01         Standard:       NBR 5419:2015       Prot Level:       III = 45 m (46 for N ‡)         Collection ratio =       3,00       Near service =       4000,00         Near structure =       500,00       Sphere radius =       45,00         Faraday mesh =       15,00       < lenght x width >       15,00               |                  |                      |                            | Upda             | ate                |              |        |           |    |
| local:       Casa       projetista:       eng. Pedro F.         Sum of people in all zones:       5,00         Value of bulding and all contents =       1000000,0C interest rate =       0,01         amortization rate =       0,01       maintenance rate =       0,01         Standard:       NBR 5419:2015       Prot Level:       III = 45 m (46 for N ‡)         Collection ratio =       3,00       Near service =       4000,00         Near structure =       500,00       Sphere radius =       45,00         Faraday mesh =       15,00       < lenght x width >       15,00                                                                            | date:            | 13/08/               | /2015                      |                  | customer:          | ABC          | Ind    |           |    |
| Sum of people in all zones:       5,00         Value of bulding and all contents =       1000000,00 interest rate =       0,01         amortization rate =       0,01       maintenance rate =       0,01         Standard:       NBR 5419:2015 ‡       Prot Level:       III = 45 m (46 for N ‡)         Collection ratio =       3,00       Near service =       4000,00         Near structure =       500,00       Sphere radius =       45,00         Faraday mesh =       15,00       < lenght x width >       15,00                                                                                                    | local:           | Casa                 |                            |                  | projetista:        | eng.         | Pedro  | F.        |    |
| Value of bulding and all contents = 1000000,0C interest rate = 0,01   amortization rate = 0,01 maintenance rate = 0,01   Standard: NBR 5419:2015 ‡ Prot Level: III = 45 m (46 for N ‡)   Collection ratio = 3,00 Near service = 4000,00   Near structure = 500,00 Sphere radius = 45,00   Faraday mesh = 15,00 < lenght x width > 15,00                                                                                                    |                  |                      | Sum                        | of people        | e in all zones:    | 5,00         | 8      |           |    |
| amortization rate = 0,01   Standard: NBR 5419:2015   Collection ratio = 3,00   Near service = 4000,00   Near structure = 500,00   Sphere radius = 45,00   Faraday mesh = 15,00   Comentários:                                                                                                    | Value of         | <sup>bulding</sup> a | nd <mark>all co</mark> nte | ents = 1         | 000000,00 int      | erest r      | ate =  | 0,01      |    |
| Standard: NBR 5419:2015   Collection ratio = 3,00   Near service = 4000,00   Near structure = 500,00   Sphere radius = 45,00   Faraday mesh = 15,00   Comentários:                                                                                                    | amortiza         | ation rate           | = 0,01                     |                  | maintena           | ance ra      | ate =  | 0,01      |    |
| Collection ratio =       3,00       Near service =       4000,00         Near structure =       500,00       Sphere radius =       45,00         Faraday mesh =       15,00       < lenght x width >       15,00         Comentários:                                                                                                    | Standard         | d: NBF               | 5419:201                   | 5 \$             | Prot Level:        | III =        | = 45 m | (46 for N | \$ |
| Near structure =       500,00       Sphere radius =       45,00         Faraday mesh =       15,00 <lenght width="" x="">       15,00         Comentários:      </lenght>                                                                                                    | Collection       | n ratio =            | 3,00                       |                  | Near servi         | ce =         | 4000   | ,00       |    |
| Faraday mesh = 15,00 < lenght x width > 15,00 Comentários:                                                                                                    | Near stru        | ucture =             | 500,00                     |                  | Sphere radi        | us =         | 45,00  | 0         |    |
| Comentários:                                                                                                    | Faraday          | mesh =               | 15,00                      |                  | < lenght x wid     | dth >        | 15,00  | D         |    |
|                                                                                                    | Comen            | tários:              |                            |                  |                    |              |        |           | 1  |
|                                                                                                    |                  |                      |                            |                  |                    |              |        |           |    |
|                                                                                                    | 4                |                      |                            |                  |                    |              |        |           | +  |

Entre o valor de 5 pessoas habitando a casa, conforme o exemplo da norma; podemos entrar aqui a norma desejada e o nível de proteção, mas ainda não temos as informações necessárias para a escolha - é para isso, afinal, que vamos analisar os riscos da estrutura!

Clique em Atualizar e retorne para Projetos / Master:

| Atmos Plus X1 - IEC_62305_2.an<br>quivos Projeto Materiais Calcular | n <b>1</b><br><u>R</u> elatórios <u>S</u> PDA A <u>t</u> mos |         |         |
|---------------------------------------------------------------------|--------------------------------------------------------------|---------|---------|
| Master Project File:                                                | IEC_62305_2.am1                                              |         | Save As |
| Current:                                                            | Casa                                                         |         | )       |
| Projects (Locations, Structures):                                   | Local:                                                       | Versão: | A New   |
|                                                                     | NewProject                                                   |         |         |
|                                                                     | Casa                                                         | 0       |         |
|                                                                     |                                                              |         | Delete  |
|                                                                     |                                                              |         |         |
|                                                                     |                                                              |         |         |
|                                                                     |                                                              |         |         |
|                                                                     |                                                              |         |         |
|                                                                     |                                                              |         |         |
|                                                                     |                                                              |         |         |
|                                                                     |                                                              |         | -       |

# 2. Modelo

Vamos escolher um Modelo de estrutura que melhor se adapte ao nosso exemplo, selecione Projeto / Modelo:

| Atmos Plus X1 - IEC_<br>Arquivos Projeto Materiais                                                       | <b>62305_2.am1</b><br>s <u>C</u> alcular <u>R</u> elatórios SPDA A <u>t</u> mos |                                                                                                    |                                                                                                    |                                         |                   |
|----------------------------------------------------------------------------------------------------|---------------------------------------------------------------------------------|----------------------------------------------------------------------------------------------------|----------------------------------------------------------------------------------------------------|-----------------------------------------|-------------------|
|                                                                                                    |                                                                                 | Confirmar                                                                                                    |                                                                                                    |                                         |                   |
| Edificações<br>Gapão Shed<br>Gapão Shed<br>Frédo<br>Prédo<br>Casa 1 água<br>Casa 2 águas<br>Casa 2 águas |                                                                                 | Edificação de baixa altura com telhado plano de indi<br>retargular. Uso típico par a residências, ediculas, ga<br>ATEVÇÃO:<br>Largura máxima = 20 m<br>Comprimento máximo = 30 m<br>Somente niveis de proteção 2 e 31 | altura A =<br>largura B =<br>comprimento C =<br>compr. cumeeira D =<br>altura telhado E =<br>nação dupla (2 águas), com p<br>agens, pequenos comércios | 6,00<br>20,00<br>15,00<br>13,00<br>1,00 | ) m<br>) m<br>) m |
| Master file: IEC_62305_2.am                                                                              | 1 Local: Casa                                                                   | Standard: NBR 5419:201                                                                                                    | 15 Pro                                                                                                    | tection leve                            | l: III            |

Escolhemos o Modelo "Casa com telhado em 2 águas"; entre as dimensões e clique em Confirmar. No exemplo da norma é fornecida a altura da casa sem o telhado, mas a figura indica um telhado com pouca inclinação; na tela acima, ajustamos isso para um telhado com inclinação mais realista - isso não muda o cálculo, pois a altura total é a mesma.

# 3. Riscos toleráveis

Selecione Projeto / Risco Completo e a aba "Toleráveis":

| CheckList Toleráveis Incidé | ência Serviços                                                                                                 | Zonas Preview                                | sobras                             |
|-----------------------------|----------------------------------------------------------------------------------------------------|----------------------------------------------|------------------------------------|
|                             |                                                                                                    | 1                                            |                                    |
|                             | and a second second second second second second second second second second second second second second second |                                              |                                    |
|                             | Update                                                                                                    |                                              |                                    |
| Risk Personal (Rt1): 1      | 1,00E-5                                                                                                    | Eventos toleráveis p<br>Entre valores ou use | por ano.<br>e os padrões da norma. |
| Risk to Services (Rt2):     | 1,00E-3                                                                                                    | (Norma já seleciona                          | da em Arquivos / Projetos / Dados) |
| Risk Cultural (Rt3):        | 1,00E-4                                                                                                    |                                              |                                    |
|                             | Standard                                                                                                    |                                              |                                    |
| Risk Economic (Rt4): 1      | 1,00E-3                                                                                                    | (IEC sug. = 1E-3)                            |                                    |
|                             |                                                                                                    |                                              |                                    |

Entre os dados desejados ou clique em Norma (Standard) para obter os valores recomendados para a norma em uso - a NFPA 780:2014 tem valores diferentes da NBR 5419:2015 / IEC 62305-2:2010, mas a NFPA 780:2017, em processo de elaboração, deve ajustar os valores para os da IEC/NBR..

## 4. Incidência:

Selecione a aba "Incidência":

| CheckList | Toleráveis      | Incidência   | Serviços       | Zonas        | Preview            | sobras      |
|-----------|-----------------|--------------|----------------|--------------|--------------------|-------------|
| Location: | Isolated str    | ucture: no d | ther objects i | n the vicini | ty 🜲               | Current Map |
|           | Incid           | dência       |                |              |                    |             |
|           | i entrar        | densidade -  | > 4.0000       | fl/km²       | / vear             | Maps        |
|           |                 | erâunico ->  |                |              |                    |             |
|           |                 |              |                | days / y     | ear                |             |
|           |                 | Upda         | te             |              |                    |             |
| A         | reas: F         | teal:        | Collection:    | Influe       | n <mark>ce:</mark> |             |
|           | 300,0           | 00           | 2577,88        | 820398       | ,16                |             |
|           |                 |              |                |              |                    |             |
| Strikes   | s to the struct | ure Nd =     | 0,01031150     |              |                    |             |

Seguindo com os dados do exemplo da norma, temos uma estrutura isolada e uma incidência média de 4 raios / km<sup>2</sup> / ano. Clicando em Atualizar (Update), o Atmos fornece as áreas real da construção, a área de coleta e a área de influência, bem como o número esperado de eventos (raios) para a estrutura e para o seu entorno.

O Atmos possui um banco de dados de Mapas de incidência (onde disponível; alguns estão em nível isocerâunico) que conseguimos encontrar - você pode consultá-los e adicionar outros, basta clicar no botão Mapas.

### 5. Linhas de serviço

O Atmos Plus X1 admite até 16 linhas de serviço, o Atmos Pro e o Atmos LE apenas duas.

Neste exemplo, temos duas linhas de serviço, sendo uma de força, enterrada, e uma de telecom, aérea.

|                                               | (                                                                           | ОК                                                  | Canc                                                           | el                     |                                       |
|-----------------------------------------------|-----------------------------------------------------------------------------|-----------------------------------------------------|----------------------------------------------------------------|------------------------|---------------------------------------|
| ame:                                          | Força                                                                       |                                                     | Instalation:                                                   | Buried                 | *                                     |
| pe:                                           | Power                                                                       | \$                                                  | Height:                                                        | 0,00                   | Height A: 0                           |
| nght:                                         | 1000,00                                                                     |                                                     | Soil resistivity:                                              | 0,00                   | Height B: 0                           |
| ght: (                                        | 0,00                                                                        | wi                                                  | dth: 0,00                                                      | lenght:                | 0,00                                  |
| ght:                                          | 0,00<br>only:                                                               | wi                                                  | dth: 0,00                                                      | lenght:                | 0,00                                  |
| NFPA<br>ight A<br>ight B<br>il resis          | 0,00<br>only:<br>= height of serv<br>= height of serv<br>tivity (at surface | vice line at ex<br>rice line at ex<br>) default and | dth: 0,00<br>tremity "a"<br>tremity "b"<br>I maximum is 500 Of | hm.m, so you only need | 0,00<br>to enter this value if < 500. |
| ght:<br>NFPA<br>ight A<br>ight B<br>il resist | 0,00<br>only:<br>= height of serv<br>= height of serv<br>tivity (at surface | vice line at ex<br>rice line at ex<br>) default and | dth: 0,00<br>tremity "a"<br>tremity "b"<br>I maximum is 500 Oł | hm.m, so you only need | 0,00                                  |

Clique no botão "Nova" para entrar os dados da linha de força:

Os dados essenciais são: Nome, Instalação, Tipo e Comprimento; se houver uma estrutura adjacente, clique na caixinha correspondente e entre os dados de nome e dimensões - notar que os dados de alturas e resistividade do solo aplicam-se apenas para a NFPA, não sendo necessários para NBR e IEC.

Clique em OK para confirmar e novamente em "Nova" para entrar os dados da linha de telecom:

| ServD                            | ialog                                                                   |                               |                       |                       | 008         |
|----------------------------------|-------------------------------------------------------------------------|-------------------------------|-----------------------|-----------------------|-------------|
|                                  | ОК                                                                      | Canc                          | el                    |                       |             |
| Name:                            | Telecom                                                                 | Instalation:                  | Aerial                | \$                    |             |
| Type:                            | Telecom 🗘                                                               | Height:                       | 0,00                  | Height A:             | 0           |
| Lenght:                          | 1000,00                                                                 | Soil resistivity:             | 0,00                  | Height B:             | 0           |
|                                  |                                                                         |                               |                       |                       |             |
| for NFPA<br>Height A<br>Height B | only:<br>= height of service line at e<br>= height of service line at e | extremity "a"<br>xtremity "b" |                       |                       |             |
| Soil resis                       | tivity (at surface) default ar                                          | nd maximum is 500 Oh          | nm.m, so you only nee | d to enter this value | e if < 500. |
|                                  |                                                                         |                               |                       |                       |             |
|                                  |                                                                         |                               |                       |                       |             |
|                                  |                                                                         |                               |                       |                       |             |

Agora selecione cada uma das linhas e selecione as opções de todos os parâmetros da linha:

|                   | 1            |              |               |                     |                   |   |    |
|-------------------|--------------|--------------|---------------|---------------------|-------------------|---|----|
| External line     | type / Con   | nection:     | Aerial line ( | unshielded / Unde   | fined / 1.0 / 1.0 | ) | \$ |
|                   |              | SPD :        | No coordin    | ated SPD system     |                   |   | \$ |
|                   |              |              | Other:        | 0,01 (0.0           | 01 to 0.005)      |   |    |
|                   |              |              |               |                     |                   |   |    |
| tmos Plus can use | e up to 16 s | Service line | es for each l | local (structure, b | uilding).         |   |    |
| ny one of them c  |              |              |               |                     |                   |   |    |

Após entrar todos os dados, clique em Atualizar:

| Loss of Services | Direct      | Near Service  | Injuries | Line Type | Incidence       | Service Preview     |  |
|------------------|-------------|---------------|----------|-----------|-----------------|---------------------|--|
|                  |             |               |          | Update    | •               |                     |  |
| Colle            | ection Area | a = 40000,00  |          |           | Strikes to serv | vice NI = 0,160000  |  |
| Influ            | ience Area  | a = 4000000,0 | 00       | Strikes   | near the serv   | vice Ni = 16,000000 |  |
|                  | Adj. Area   | a = 0,00      |          | Strikes   | to adj structu  | re Ndj = 0,000000   |  |
|                  |             |               |          |           |                 |                     |  |
|                  |             |               |          |           |                 |                     |  |
|                  |             |               |          |           |                 |                     |  |

O Atmos então calcula e apresenta os valores:

- Área de coleta do serviço [m<sup>2</sup>]
- Área de influència [m<sup>2</sup>]
- Área da estrutura adjacente, se houver [m<sup>2</sup>]
- Raios para a linha de serviço [raios / ano]
- Raios próximos à linha [raios / ano]
- Raios para a estrutura adjacente, se houver [raios / ano]

### 6. Zonas

O Atmos Plus X1 permite trabalhar com até 16 zonas em cada Local, o Atmos Pro com duas e o LE apenas uma.

No exemplo da norma, o Local foi dividido em duas zonas: a casa em si e a área externa; como o exemplo supõe que não haverá pessoas na área externa durane uma tempestade, podemos nos limitar a uma única zona, compreendendo toda a casa.

Na tab Zonas, clique em Nova:

| Zone: |     |      | ÷      | Update List |
|-------|-----|------|--------|-------------|
| 1     | New | Load | Delete | Edit        |

E, no diálogo que aparece, entre os dados do exemplo: 5 pessoas, ocupando a casa o tempo todo, ou seja, 365 x 24 = 8760 horas:

| Cones                             |      |    |     |      |     |      |   |  |
|-----------------------------------|------|----|-----|------|-----|------|---|--|
|                                   |      | ОК |     | Cano | :el |      |   |  |
| Zone name:                        | Casa |    |     |      |     |      |   |  |
| Numer of people at the zone - nz: | 5    |    |     |      |     |      |   |  |
| Hours / year of ocupation - tz:   | ٥    |    | _   | 1    |     |      |   |  |
|                                   |      |    |     | 2    |     | 8760 | 0 |  |
|                                   |      | ОК | x   | <<   |     | с    |   |  |
|                                   | MC   | 7  | 8   | 9    | 1   | sqrt |   |  |
|                                   | MR   | 4  | 5   | 6    | *   | %    |   |  |
|                                   | MS   | 1  | 2   | 3    | -   | 1/x  |   |  |
|                                   | MP   | 0  | +/- | ,    | +   |      |   |  |
|                                   |      |    |     |      |     |      | _ |  |
|                                   |      |    |     |      |     |      |   |  |
|                                   |      |    |     |      |     |      |   |  |
|                                   |      |    |     |      |     |      |   |  |

Notar que você pode digitar diretamente o número de horas ou clicar no pequeno botão à direita do campo para ter acesso à calculadora.

Clicando em OK, vamos agora fornecer os dados da zona; nos dados gerais, clique no botão para Atualizar a Lista de serviços, selecione ambos e, depois, clique no botão Atualizar superior:

| LUTIC | Probabilities | LUSSES | Update   |             |
|-------|---------------|--------|----------|-------------|
| Name  | Casa          |        | nz: 5,00 | tz: 8760,00 |
|       | Services      | Força, | Telecom  | Update list |
| Desc  | ription:      |        | ecom     |             |
|       |               |        |          |             |
|       |               |        |          |             |

Agora selecione a tab Probabilidades:

| Zone | Probabilities | Losses        | Zone Preview                                                           |                                |    |
|------|---------------|---------------|------------------------------------------------------------------------|--------------------------------|----|
|      | Select a      | all the appli | cable for this zone:                                                   |                                |    |
|      | 🖌 Life:       | RA            | RA - ferimentos a si                                                   |                                |    |
|      |               | .es: 🛛        | RB - danos fisicos ni<br>RC - falha dos sistei<br>RM - falha dos siste | Probability PB:                |    |
|      | Cultu         | ral: 🔽        | RU - ferimentos a se                                                   | Structure not protected by LPS |    |
|      |               | $\checkmark$  | RV - danos físicos ni                                                  | Probability PTA:               |    |
|      | Econo         | omic          | RW - falha dos siste<br>RZ - falha dos sister                          | No protection measures         | \$ |
|      |               | Upda          | te                                                                     | Update                         |    |
|      |               | check         | All!                                                                   |                                |    |

No exemplo, temos apenas os riscos Ra, Rb, Ru e Rv para a Vida; o Atmos Plus permite calcular todos os riscos previstos nas quatro áreas - Vida, Serviços para o público, Cultural e Econômico, o Atmos Pro calcula os riscos para Vida e Serviços, e o Atmos LE somente Vida.

Na caixa da proteção, selecionamos inicialmente "não protegida" e, nas medidas adicionais de proteção, selecionamos "sem medidas" - fazemos isso para verificar os riscos do Local básico, sem proteção alguma para depois podermos rodar novamente outras opções - variando níveis de proteção, medidas adicionais, supressores de surto (DPS), etc, e poder comparar preços e resultados.

A seguir, na tab Perdas, entramos as opções do exemplo para as perdas relacionadas à Vida:

|                        | Update                                  |    |
|------------------------|-----------------------------------------|----|
| Life Cultural E        | conomic Blindagem                       |    |
| Physical damages:      | Hospital, hotel, school, civic building | •  |
| Internal systems:      | risk of explosion                       | \$ |
| Type of surface:       | Asphalt, linoleum, wood / >= 100        | \$ |
| Provisions taken:      | no provision                            | ٤  |
| Risk of fire / amount: | fire / low                              | \$ |
| Special hazard:        | no special hazard                       | \$ |

e, em seguida, selecionamos a tab Preview:

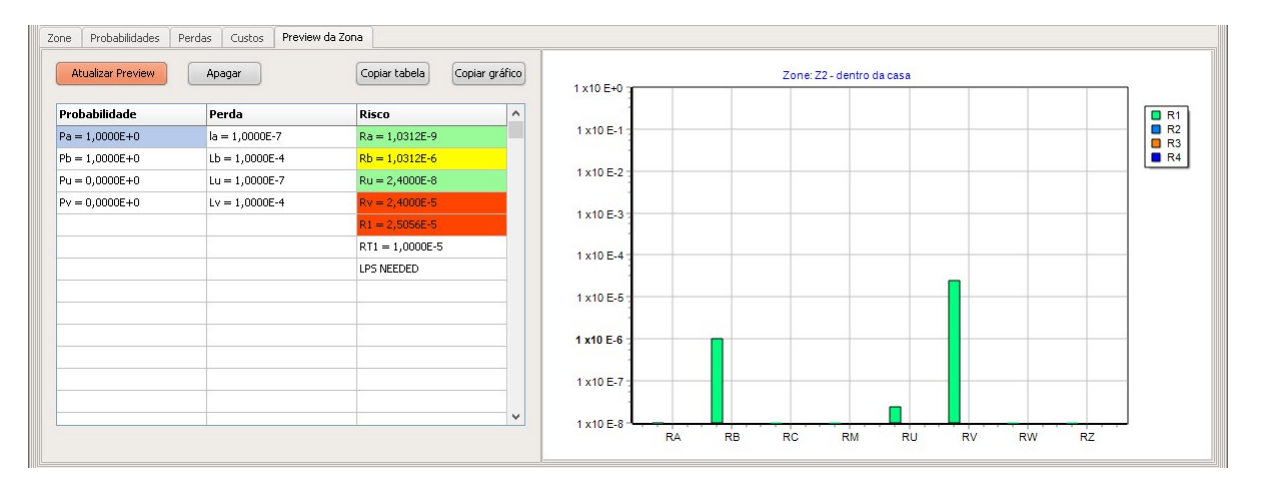

Como o risco total R1 é maior do que o tolerado Rt1, será necessária a instalação de um SPDA e, eventualmente, de DPSs.

O procedimento agora é iterativo: podemos voltar nas tabs da zona e adicionar um SPDA nível III, por exemplo, com alertas de perigo para as descidas, instalar extintores de incêndio, etc., e/ou voltar nos dados das linhas de serviço para adicionar os DPS, encaminhar o cabeamento de forma a não formar loops, etc...

A norma trás duas soluções:

a) proteger as linhas de Serviço com DPS nível IV (ligação equipotencial), o que reduz o fator PEB de 1 para 0,05, ou seja, PU e PV - e, consequentemente, RU e RV - são reduzidos para um vigézimo do valor inicial.

b) instalar um SPDA externo nível IV, o que reduz o valor de PB de 1 para 0,2 - RA e RB são reduzidos para um quinto do valor - mas também obriga realizar a ligação equipotencial das linhas de Serviço, ou seja, o que foi proposto na solução (a), acima; logo, esta solução terá um risco menor que a (a), porém um custo mais elevado.

No Atmos, se você estiver com pressa e só o resultado final interessar, basta ir clicando nos parâmetros dos Serviços e da(s) Zona(s) até chegar num resultado satisfatório; por outro lado, usando as Opções (veja a seguir), vocè poderá comparar diferentes soluções e documentar adequadamente o seu projeto, justificando a decisão tomada de forma mais clara.

### 7. Opções

O Atmos Plus X1 possibilita compararmos até 6 opções diferentes para um mesmo Local; assim, à Opção 1 que é a casa original sem proteções (com Risco R1 elevado), vamos comparar as duas soluções propostas pela norma.

Em Projeto / Opções, vamos entrar nome e descrição para as duas novas Opções:

|      |                |        |             |                | Carregar Opçâ                                 | 0: 1 - Sem Proteção                                     | \$<br>Carregar |
|------|----------------|--------|-------------|----------------|-----------------------------------------------|---------------------------------------------------------|----------------|
| ames | SPDA<br>Opção: | Risco  | Zonas<br>No | Linhas de Serv | ço:<br>Descrição:                             | 2 - Solução (a)<br>3 - Solução (b)<br>4 -<br>5 -<br>6 - |                |
| 1    |                | Sem P  | roteção     | Situaj         | ão original, base para futuras comparações    |                                                         |                |
| 2    |                | Soluçã | ăo (a)      | Zona           | única, porém com proteção nível IV nas linhas | de Serviço                                              |                |
| 3    |                | Soluçã | ăo (b)      | Idem           | Opção 2, porém adicionando SPDA nível IV      |                                                         |                |
| 4    |                | 0      |             |                |                                               |                                                         |                |
| 5    |                |        |             |                |                                               |                                                         |                |
| 6    |                |        |             |                |                                               |                                                         |                |

7.1 Linhas de Serviço

De volta à Projeto / Risco (completo), vamos criar duas novas linhas de Serviço, com os mesmos dados das originais, porém alterando os parâmetros das abas "Impacto direto" e "Ferimentos" para as opções com DPS nível IV:

|                                                         |                                                           |                  |                           |            |                                                      |                                | Linh   | as de Serviço                                                                                         |                                  |
|---------------------------------------------------------|-----------------------------------------------------------|------------------|---------------------------|------------|------------------------------------------------------|--------------------------------|--------|----------------------------------------------------------------------------------------------------|----------------------------------|
| Linha:<br>Energia<br>Telecom<br>Energia DR<br>Telecom D | ≥5 IV<br>PS-IV                                            |                  | Novo<br>Editar<br>Deletar |            | Área de coleta =<br>Área influência =<br>Área adj. = | 40000,00<br>4000000,00<br>0,00 |        | Atualizar<br>Raios para o serviço NI =<br>Raios próxs. serviço Ni =<br>Raios na estrutura adj. Nadj = | 0,080000<br>8,000000<br>0,000000 |
| Medidas d                                               | e proteção:<br>oteção:                                    |                  |                           | •          |                                                      | npo do inina                   | Custos |                                                                                                    |                                  |
| nivel III -<br>entre PEB p<br>Encaminha                 | IV = 0.05<br>bara "Melhor que I":<br>imento, blindagem, a | 0,050<br>terram: |                           | \$         |                                                      |                                |        |                                                                                                    |                                  |
| Linha aére                                              | a ou enterrada, não                                       | blindada ou cu   | ija blinda                | gem não es | tá aterrada na me                                    | \$                             |        |                                                                                                    |                                  |

Obs: sempre que mudar algum parâmetro, e antes de clicar em outra linha na tabela, clique no botão Atualizar, para confirmar as alterações.

#### 7.2 Zonas

Agora vamos criar duas novas Zonas: Z2a e Z2b; Z2a vai utilizar as novas linhas de Serviço criadas em 7.1 - ambas (Z2a e Z2b) vão utilizar as novas linhas de Serviço e a Z2b vai adicionar ainda a proteção estrutural SPDA nível IV:

| 20                | ona:                           |        | # pesso    | as:             | horas/ano:                                                        | -      | Novo . |    | Atmos Plus      |
|-------------------|--------------------------------|--------|------------|-----------------|-------------------------------------------------------------------|--------|--------|----|-----------------|
| Z2                | 2 - dentro da casa             |        |            | 5               | 8760                                                              |        |        |    | can have 2      |
| Z2                | 2b - SPDA nível IV             |        |            | 5               | 8760                                                              | 0      | Edita  | r  | NFPA 780:       |
| ► Z2              | 2a - somente DPS               |        |            | 5               | 8760                                                              |        | Deleta | ar |                 |
| 20ne              | Probabilidades                 | Perdas | Custos     | Previ           | iew da Zona                                                       |        |        |    |                 |
| Lone              | Probabilidades                 | Perdas | Custos     | Previ           | iew da Zona                                                       |        |        |    |                 |
| 20ne              | Probabilidades                 | Perdas | Custos     | Previ           | iew da Zona                                                       |        |        |    |                 |
| Nom               | Probabilidades                 | Perdas | Custos     | Serviçi         | os:                                                               |        |        |    |                 |
| Nom<br>Z2a        | e:<br>- somente DPS            | Perdas | Custos     | Serviçi<br>Ener | os:<br>rgia DPS IV, Telec                                         | om DPS | i-IV   | +  | Atualizar lista |
| Nom<br>Z2a<br># p | e:<br>- somente DPS<br>essoas: | hc     | ras / ano: | Serviçi<br>Ener | os:<br>rgia DPS IV, Telec<br>Energia<br>Telecom<br>Energia DPS IV | om DPS | -IV    | •  | Atualizar lista |

Para ter uma comparação do custo das Opções, vamos adicionar a todas as Zonas o Risco R4, também com os componentes RA, RB, RU, RV; Z2b vai ter, também, SPDA nível IV:

| Zona:                  | # pessoas:                                     | horas/ano:                       | *       | Novo            | Atmos Plus can use    |
|------------------------|------------------------------------------------|----------------------------------|---------|-----------------|-----------------------|
| Z2 - dentro da casa    | 5                                              | 8760                             |         |                 | can have 2 zones a    |
| Z2b - SPDA nível IV    | 5                                              | 8760                             |         | Editar          | NFPA 780:2014 use     |
| Z2a - somente DPS      | 5                                              | 8760                             | 0       | Deletar         | 1                     |
|                        |                                                |                                  | -       |                 |                       |
| e Probabilidades Perda | s Custos Prev                                  | iew da Zona                      |         |                 |                       |
|                        | Selecione                                      | todos os aplicávei               | is nest | a zona:         |                       |
| 🥑 Vida: 🛛 🦷 🦷          | - ferimentos a sere:                           | s vivos – descarga               | a na es | trutura,RB - da | nos físicos na esti 😩 |
|                        |                                                |                                  |         |                 |                       |
| Serviços:              |                                                |                                  |         |                 | \$                    |
|                        |                                                |                                  |         |                 |                       |
| Cultural:              |                                                |                                  |         |                 | \$                    |
|                        |                                                |                                  |         |                 |                       |
| Econômic               |                                                |                                  |         |                 | \$                    |
|                        | Protecão                                       | e medidas:                       |         |                 |                       |
| c0                     | n in the land at                               | , modidas,                       |         |                 |                       |
| SPI                    | DA Instalado:                                  | 1                                |         |                 |                       |
| Es                     | trutura protegida niv                          | el IV (nao para Ni               | -PA)    |                 | =                     |
| Es                     | trutura não protegid                           | a por SPDA<br>Jol IV (pão para M | EDA)    |                 |                       |
| Fs                     | trutura protegida niv<br>trutura protegida niv | el III<br>el III                 | грај    |                 |                       |
| Es                     | trutura protegida nív                          | el II                            |         |                 |                       |
| Es                     | trutura protegida nív                          | el I (não para NFI               | PA)     |                 |                       |
| Né                     | /el I + estrutura (nã                          | io para NFPA)                    |         |                 |                       |
| Te                     | to metálico + estrutu                          | ura completament                 | e prote | gida            |                       |

O procedimento agora consiste em:

- carregar a Opção desejada para a memória
- selecionar a(s) zona(s) da Opção
- executar o "Preview" da Opção
- calcular e gerar os relatórios de Risco completo
- para a Opção que possui SPDA, selecionar os Componentes e calcular a proteção externa (SPDA)
- fazer a análise comparativa das Opções
- gerar o relatório final

(parece bastante coisa mas no Atmos é bem rápido de executar)

Para carregar cada opção, acesse Projeto / Opções, selecione a Opção desejada na caixa e clique no botão Carregar - observe que, na barra inferior da janela, a Opção corrente é atualizada:

|       |                |         |             |                         | Carregar Opção                                | 1 - Sem Proteção 🗢                                                          | Carregar |
|-------|----------------|---------|-------------|-------------------------|-----------------------------------------------|-----------------------------------------------------------------------------|----------|
| Names | SPDA<br>Opção: | Risco   | Zonas<br>No | Linhas de Serviç<br>me: | :<br>Descrição:                               | 1 - 3em Protegao<br>2 - Solução (a)<br>3 - Solução (b)<br>4 -<br>5 -<br>6 - |          |
| 1     |                | Sem Pro | oteção      | Situaçã                 | original, base para futuras comparações       |                                                                             |          |
| 2     |                | Solução | o (a)       | Zona ú                  | ica, porém com proteção nível IV nas linhas d | e Serviço                                                                   |          |
| 3     |                | Solução | o (b)       | Idem O                  | ção 2, porém adicionando SPDA nível IV        |                                                                             |          |
| 4     |                |         |             |                         |                                               |                                                                             |          |
| 5     |                |         |             |                         |                                               |                                                                             |          |
| 6     |                |         |             |                         |                                               |                                                                             |          |
|       |                | 100     |             | 105                     |                                               |                                                                             |          |

Para selecionar a(s) Zona(s) da Opção, vá em Projeto / Risco completo, na aba Opções; clique no botão Atualizar Lista, escolha a(s) Zona(s) desejada(s) e depois clique no botão Atualizar para ver as listas de Zonas e Serviços desta Opção:

| Calasiana Romana (                     |               |            |                                         |                               |                 |
|----------------------------------------|---------------|------------|-----------------------------------------|-------------------------------|-----------------|
| Selecione Zonas:                       | 2 - dentro da | a casa     |                                         | ÷                             | Atualizar lista |
|                                        | Z2 - dentri   | o da casa  | 6                                       |                               |                 |
|                                        | Z2b - SPD     | A nível IV |                                         |                               |                 |
|                                        | Z2a - some    | ente DPS   |                                         |                               |                 |
|                                        | Atu           | alizar     | Car                                     | ncelar                        |                 |
| Zonas da Opção:                        | Atu           | alizar     | Ca<br>Serviços (                        | ncelar<br>da Opção:           |                 |
| Zonas da Opção:<br>Z2 - dentro da casa | Atu           | alizar     | Car<br>Serviços d<br>Energia<br>Telecor | ncelar<br>da Opção:<br>a<br>n |                 |
| Zonas da Opção:<br>Z2 - dentro da casa | Atu           | alizar     | Ca<br>Serviços d<br>Energia<br>Telecor  | ncelar<br>da Opção:<br>n      |                 |

Para cada uma das Opções, acesse a aba "Preview" e clique no botão Atualizar para gerar a tabela totalizada de Riscos por zona e o total das Zonas, e o gráfico dos Riscos totais por zona; como este é um exemplo simples, o gráfico só tem os valores R1 e R4 para uma zona, mas em projetos mais complexos esse gráfico vai ser realmente útil (consulte os outros exemplos da norma em nosso site):

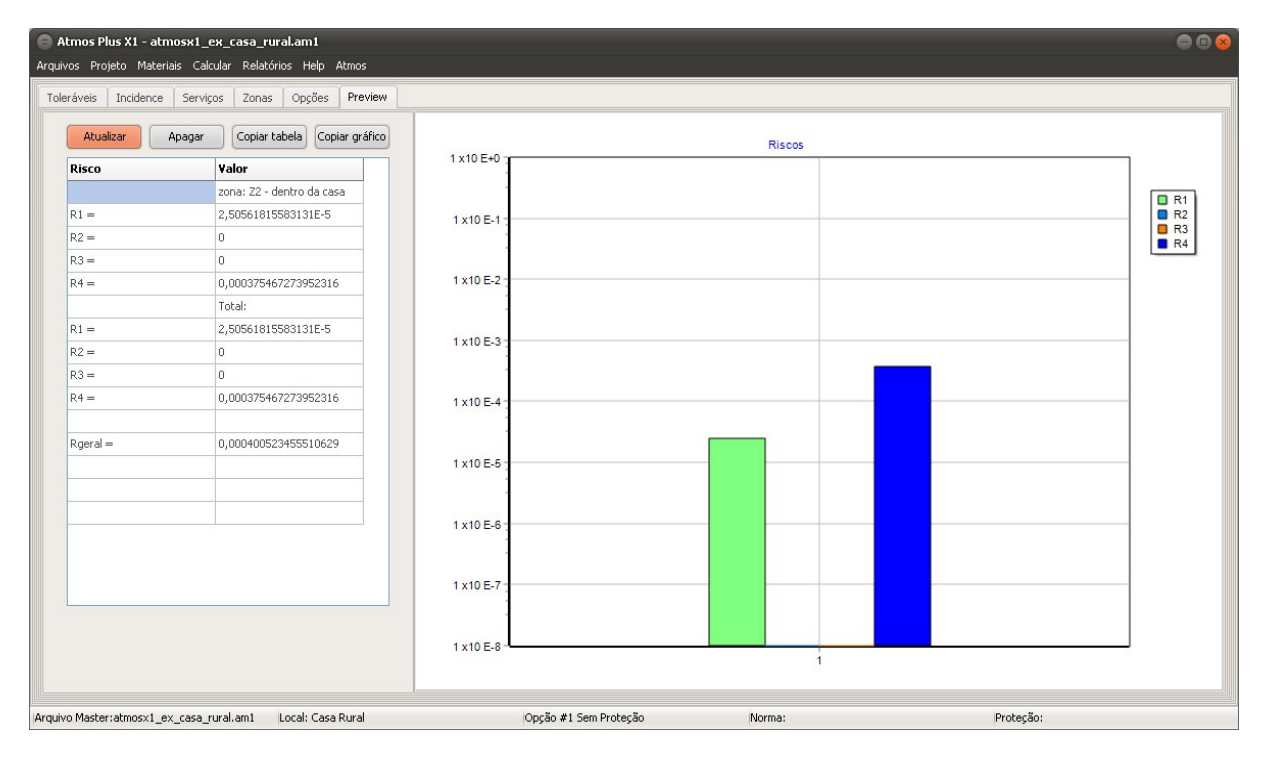

Agora podemos finalizar o cálculo do Risco e gerar os relatórios; para cada Opção que você carregar para a memória, clique em Calcular / Risco / Completo:

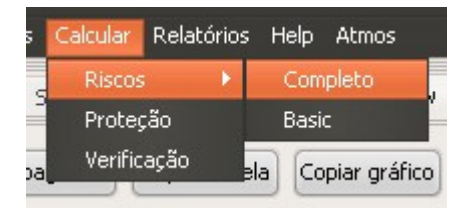

Após receber a mensagem de confirmação do cálculo efetuado, acesse Relatórios / Risco / Completo:

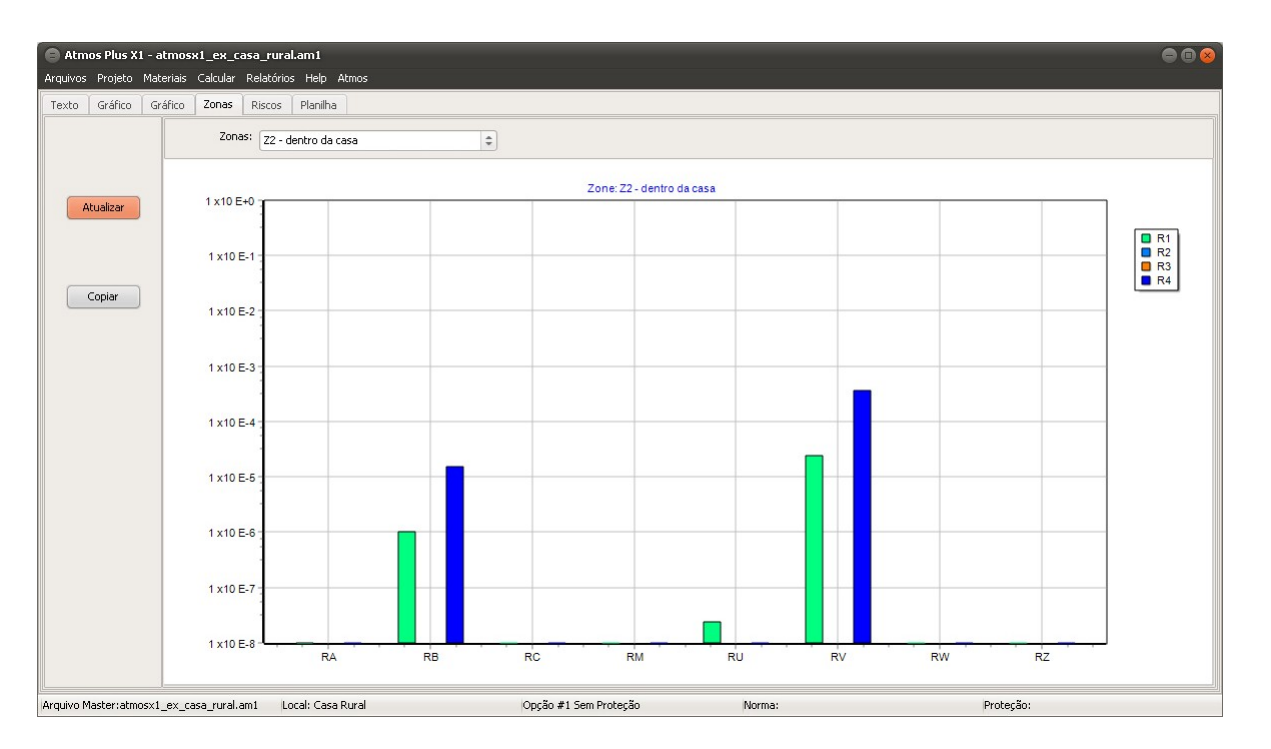

Note que, para poder gerar as comparações de custo entre Opções, você deve carregar cada Opção, rodar o Preview dos riscos dela e clicar em Calcular; dessa forma o Atmos terá os valores de todas as Opções para a comparação; para a Opção com o SPDA, você deve também, após selecionar os Componentes, clicar em Calcular / Proteção, para o Atmos calcular as quantidades utilizadas de captores, cabos, conectores, etc. e somar todos os custos das peças e mão-de-obra.

Seleção dos componentes: para o modelo "Casa com telhado 2 águas", não é utilizado captor vertical, apenas os cabos da gaiola de Faraday:

![](_page_13_Figure_3.jpeg)

Menu Calcular / Proteção:

![](_page_13_Picture_5.jpeg)

no menu Relatórios / SPDA / Captação, temos um texto descritivo e uma planta do telhado (relatórios

#### análogos para Descidas e Aterramentos):

![](_page_14_Figure_1.jpeg)

Comparando as opções - Relatório de Materiais e escolha da alternativa:

No caso de um Galpão, teríamos diversas alternativas (veja nossos outros exemplos) mas, para uma casa simples, só precisamos da gaiola de Faraday; Selecione a Opção desejada (para IEC e NBR de 2015, elas são iguais):

![](_page_14_Figure_4.jpeg)

Gráfico comparativo de custos de materiais, para saber como estão distribuidos os custos entre Captação, Descidas e Aterramentos:

Tabela dos Componentes e "lista de compras" de materiais, ou seja, se o projeto tem cabos de 35 mm<sup>2</sup> em dois ou três lugares diferentes, o Atmos vai somá-los para ter um número total de metros de cabo 35 mm<sup>2</sup> utilizados:

|      |            |          | Materials selected air terminal: gaiola 1 |          |               |   |
|------|------------|----------|-------------------------------------------|----------|---------------|---|
| oare | Graphics M | aterials |                                           |          |               |   |
|      |            |          | Clear Update Copy -> CSV>                 | XLS      |               |   |
| 2    | 56,09504   | 79 un    | cabo cobre nu 35                          | 10       | 560,950479    | ^ |
|      | 0          | un       | conector G-G 35 a 50                      | 11       | 0             |   |
| 1    | 4          | un       | solda T 35 x 35                           | 11,66666 | 59 46,6666679 |   |
| 2    | 0          |          | cabo cobre nu 35                          | 0        | 0             |   |
|      | 84         | un       | espaçador simples 200 mm                  | 10       | 840           |   |
| 1    | 5          | un       | solda T 35 × 35                           | 11,66666 | 59 58,3333349 |   |
| 2    | 25         | m        | cabo cobre nu 35                          | 10       | 250           |   |
|      | 26         | un       | espaçador simples 200 mm                  | 10       | 260           |   |
|      | 5          |          | conector desmontável 4 paraf              | 11       | 55            |   |
|      | 10         |          | cabo de cobre nu 50                       | 20       | 200           |   |
| 6    | 5          |          | solda em X 50x50                          | 12       | 60            |   |
|      | 84,28318   | 53       | cabo de cobre nu 50                       | 20       | 1685,66370    |   |
|      |            |          | Consolidating:                            |          |               |   |
|      | 81,09504   | 79 un    | cabo cobre nu 35                          | 10       | 810,950479    |   |
|      | 9          | un       | solda T 35 × 35                           | 11,66666 | 39 105,000002 |   |
|      | 110        | un       | espaçador simples 200 mm                  | 10       | 1100          |   |
|      | 5          |          | conector desmontável 4 paraf              | 11       | 55            |   |
|      | 94,28318   | 53       | cabo de cobre nu 50                       | 20       | 1885,66370    | ~ |
|      |            | -        |                                           |          |               |   |
|      |            |          |                                           |          |               |   |

Tabela comparativa de custos entre Opções:

A primeira tabela comparativa, na aba Custos, é bastante completa para o projetista, listando todos os custos das medidas de segurança para todos os Seviços e Zonas de cada Opção, porém pode ser um pouco confusa para o cliente e, portanto, não será incluída no Relatório final:

| LPS Ris   | ik Zones S | ervice Lines Costs | Compare data   | Compare Charts |                |             |                  |     |       |     |       |
|-----------|------------|--------------------|----------------|----------------|----------------|-------------|------------------|-----|-------|-----|-------|
|           |            |                    |                |                | Upda           | e           |                  |     |       |     |       |
| ption 1:  | Option:    | 1                  |                | 2              |                | 3           |                  | 4   |       | 5   |       |
| 547       | Name:      | Sem Proteção       |                | Solução (a)    |                | Solução (b) |                  |     |       |     |       |
| ntion 1:  |            | Zone #             | 1              | Zone #         | 3              | Zone #      | 2                |     |       |     |       |
| pelon 1.  |            | Zone               | Z2 - dentro da | Zone           | Z2a - somente  | Zone        | Z2b - SPDA nível |     |       |     |       |
|           |            | Zone CLz           | 15,47          | Zone CRz       | 33,47          | Zone CRz    | 21,09            |     |       |     |       |
|           |            | \$ tot Zone        | 0,00           | \$ tot Zone    | 0,00           | \$ tot Zone | 0,00             | CP  | 0,00  | CP  | 0,00  |
| IDS costs |            |                    |                |                |                |             |                  | CRL | 0,00  | CRL | 0,00  |
| LPS COSC: |            | Service #          | 1              | Service #      | 3              | Service #   | 3                | CPM | 0,00  | CPM | 0,00  |
|           |            | Service:           | Energia        | Service:       | Energia DPS IV | Service:    | Energia DPS IV   | SM  | 15,47 | SM  | 15,47 |
| ns:       |            | \$ tot Serv        | 0,00           | \$ SPDs        | 1000,0         | \$ SPDs     | 1000,0           |     |       |     |       |
| -         |            | Service #          | 2              | \$ tot Serv    | 1000,0         | \$ tot Serv | 1000,0           |     |       |     |       |
|           |            | Service:           | Telecom        | Service #      | 4              | Service #   | 4                |     |       |     |       |
|           |            | \$ tot Serv        | 0,00           | Service:       | Telecom DPS-IV | Service:    | Telecom DPS-IV   |     |       |     |       |
|           |            |                    |                | \$ SPDs        | 1000,0         | \$ SPDs     | 1000,0           |     |       |     |       |
|           |            | CP                 | 0,00           | \$ tot Serv    | 1000,0         | \$ tot Serv | 1000,0           |     |       |     |       |
|           |            | CRL                | 0,00           | CRL            | 15,47          |             |                  |     |       |     |       |
|           |            |                    |                | CP             | 2000,0         | CP          | 14235,           |     |       |     |       |
|           |            |                    |                | CRL            | 33,47          | CRL         | 21,09            |     |       |     |       |
|           |            |                    |                | CPM            | 300,00         | CPM         | 2135,2           |     |       |     |       |
|           |            |                    |                | SM             | -318,0         | SM          | -2140,           |     |       |     |       |

Já na segunda aba, Comparação de Custos, temos uma tabela consolidada:

|          |                 |         | •         |                     |                     |                      |        |
|----------|-----------------|---------|-----------|---------------------|---------------------|----------------------|--------|
|          |                 |         | Selecione | as opções para comp | paração: 1 - Sem Pr | oteção,2 - Solução 💌 | Update |
| Option   | 1:              |         |           | 1                   | 2                   | 3                    |        |
| Name:    | Name:           |         |           | Sem Proteção        | Solução (a)         | Solução (b)          |        |
| Ext LP:  | S [\$]:         |         |           | 0,00                | 0,00                | 12235,18             |        |
| measu    | ires Serv       | s [\$]: |           | 0,00                | 2000,00             | 2000,00              |        |
| measu    | ires Zone       | s [\$]: |           | 0,00                | 0,00                | 0,00                 |        |
| total [s | \$]:            |         |           | 0,00                | 2000,00             | 14235,18             |        |
|          |                 |         |           |                     |                     |                      |        |
|          |                 |         |           |                     | 5                   |                      |        |
| Risk ed  | ton R4:         |         |           | 1,5467E-5           | 3,3467E-5           | 2,1093E-5            |        |
| Cost lo  | Cost loss [\$]: |         | 15,47     | 15,47               | 15,47               |                      |        |
| Resid I  | loss [\$]:      |         |           | 0,00                | 33,47               | 21,09                |        |
| Annua    | l cost [\$]     | :       |           | 0,00                | 300,00              | 2135,28              |        |

Gráficos comparativos de custos entre Opções: na última aba, temos os gráficos comparativos entre as Opções; abaixo, mostramos os custos totais e parciais (SPDA, Zonas e Serviços) de cada Opção:

![](_page_16_Figure_2.jpeg)

Relatório final: acesse a tela Relatórios / PDF e selecione os Relatórios que deseja incluir no arquivo PDF final do projeto:

|                                                                                                    | PI                               | DF Reports                                                                                                   |                                     |
|----------------------------------------------------------------------------------------------------|----------------------------------|----------------------------------------------------------------------------------------------------|-------------------------------------|
| Local:                                                                                                    |                                  | Opção:                                                                                                    |                                     |
| Project                                                                                                    | LPS                              | Risks                                                                                                    | Suplements                          |
| ✓ 1 - Location data                                                                                                    | 🗹 1 - Air Terminal               | ☑ 1 - Description                                                                                            | Annex A - All Services data         |
| ✓ 2 - Model and dimensions                                                                                                    | ☑ 2 - Down Conductors            | ☑ 2 - Plan (areas)                                                                                           | Annex B - All Zones data            |
| ✓ 3 - Options - LPS                                                                                                    | 3 - Grounding                    | ✓ 3 - Location (Combined Risks Bar Chart) ✓ 4 - Location (Zones Pie Chart)                                   | Annex C - Data-sheets all Materials |
| ✓ 4 - Options - Zones                                                                                                    |                                  | S - Zoner (Dick Components Bar Churt)                                                                        |                                     |
| ✓ 5 - Options - Cost Analysis                                                                                                    | ☑ 4 - Materials - List           | <ul> <li>✓ 5 - Zones (Risk Components Pie Chart)</li> <li>✓ 6 - Zones (Risk Components Pie Chart)</li> </ul> |                                     |
| 6 - Verification data and plan                                                                                                    | ☑ 5 - Materials - Charts         | ☑ 7 - Worksheet (NFPA)                                                                                       |                                     |
|                                                                                                    |                                  | Select Zones for reports 5 and 6:                                                                            |                                     |
| nstructions:                                                                                                    |                                  | 220 - SPDA hivei IV                                                                                          |                                     |
| . Select the reports you want<br>. Enter file name and click on PDF button                                                                                                    | Enter PDF name:                  | R1,R4                                                                                                    |                                     |
| lotes:                                                                                                    | ✓ or: use Location + Option name |                                                                                                    |                                     |
| only already executed<br>alculations/data/reports are enabled<br>you can configure printer using button<br>Printer<br>you can change folder for PDF at Atmos /<br>orfigurations<br>optionally, you can Copy each report using the | PDF                              |                                                                                                    |                                     |
|                                                                                                    |                                  |                                                                                                    |                                     |
|                                                                                                    |                                  |                                                                                                    |                                     |

Clique no botão PDF e, se tudo correr bem, é mostrado uma janela de diálogo com os Relatórios incorporados com sucesso no PDF:

| Aviso                                                                                                    |   |
|----------------------------------------------------------------------------------------------------|---|
| Risks Zone 1 bar OK<br>Risks Zone 1 pie R1 OK<br>Risks Zone 1 pie R4 OK<br>Risks Worksheet OK<br>Annex A OK<br>Annex C, material: cabo cobre nu 35 OK<br>Annex C, material: solda T 35 x 35 OK<br>Annex C, material: conector desmontável 4 paraf OK<br>Annex C, material: conector desmontável 4 paraf OK<br>Annex C, material: colda em X 50x50 OK<br>Annex C OK | • |
| Close Copy                                                                                                    |   |

#### Notas:

- selecione SOMENTE relatórios que já foram gerados nas telas anteriores para compor o PDF, ou vão ser incluídos gráficos e tabelas vazias... - para obter uma cópia impressa, abra o PDF com o Adobe Reader (ou Sumatra, ou Foxit) e escolha

impressora, folha, páginas a serem impressas, etc.

- o Atmos irá gerar o PDF na respectiva pasta, configurada em Atmos / Configurar:

|                          | Configurações:                                           |
|--------------------------|----------------------------------------------------------|
| Skin:                    | Dark 🗘 mudar!                                            |
| Idioma:                  | English  arquivo Master será fechado!                    |
| Arqs. Master:            | C:\Users\Public\Documents\mydia\atmos\atmosplusx1        |
| anco de dados Materiais: | C:\Users\Public\Documents\mydia\atmos\atmosplusx1        |
| Imagens:                 | C:\Users\Public\Documents\mydia\atmos\atmosplusx1\images |
| pasta PDF                | C:\Users\Public\Documents\mydia\atmos\atmosplusx1        |
|                          | Pastas originais restaurar pastas originais              |

\* \* \* (C) 2016 Officina de Mydia / Volts and Bolts Todos os direitos reservados. Revisão: 25 / 02 / 2016 Este documento tem distribuição livre, desde que não seja alterado.